#### ME80 THE AFTERTOUCH SYNTHESIZER

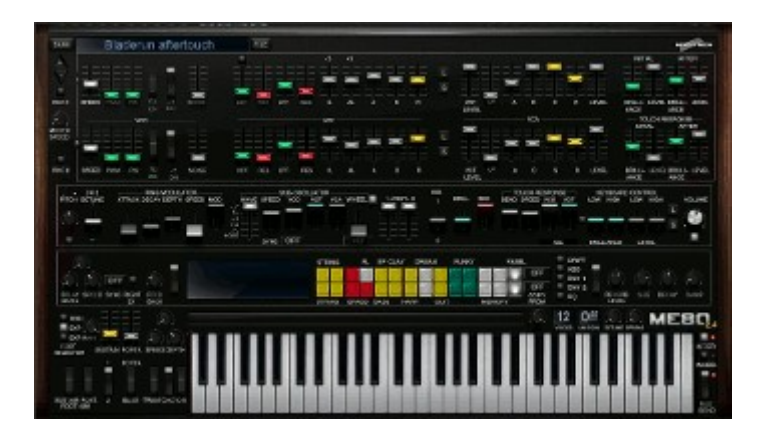

Patch-select.

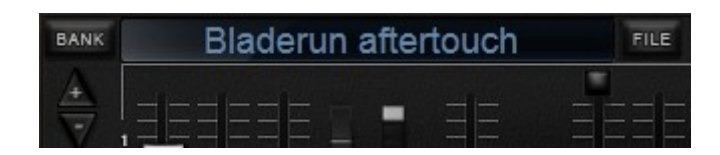

There are up/down arrows, or you can click on the patch name to select patches from a list. Left-click to select patch. Right-click to rename patch.

File button: To load and save presets and banks. And here you can save your CC setup as a seperate file.

"Banks" button let you select from all installed banks. On memorymoon webpage you will find an installer that will install 3 extra banks. Works on Mac too.

SYNTHLINE 1

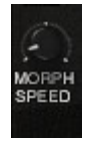

Morph speed for synthline parameters. Works when you change patch, or change the coloured preset buttons. Does not work with the performance sliders, only synthline1 and synthline2 sliders/buttons.

ME80 has 2 synthlines, which is like 2 independent synths with its own VCA and VCF.

1st row is synthline1

2nd row is synthline2

3rd row is performance section

OSCILLATORS:

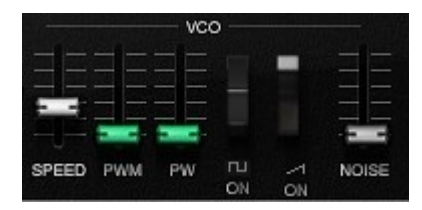

PWM modulation speed: 0.5 - 50 hz for the square wave.

PWM: Pulse width modulation level.

PW: Pulse width. 50 - 90 %

Square on (When both waves are switched on the ME80 will be muted for a second, and both oscillators set to same phase, unless the square is detuned on the drift page). You can click on the square symbol and turn it into a saw wave.

Double saw wave from the saw is available by clicking a button on the drift page. There you will also find dual-saw detuning. You can have 3 saws form each synthline by switching the square to a saw wave, and enable double saw from the drift page. With 2 synthlines there will be 6 saw oscillators.

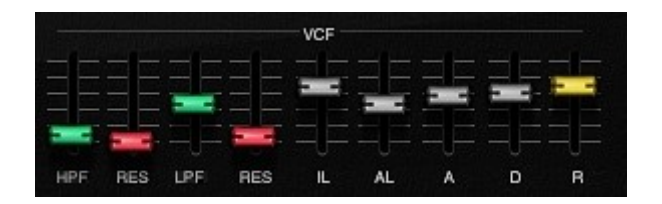

# FILTER:

ME 80 has 2 filters for each synthline. A highpass and lowpassfilter together will sound like a bandpass filter. The filters are 12Db/octave.

You can click on HPF and LPF labels to change their mode. The GX1 had the option to change the filter order, first a LPF, then a HPF. You can achieve this by clicking on the HPF and LFP labels.

HPF: Highpassfilter cutoff

res: Highpassfilter resonance. (No self-oscillation.)

LFP: Lowpassfilter cutoff.

res: Lowpassfilter resonance. (No self-oscillation.)

FILTER ENVELOPE.

Sustain level is zero and matches with cutoff level.

IL: Initial Level when the envelope starts. 0 - -5 volts. (negative values.)

AL: Attack Level at the highest point. 0 - 5 volts. (positive values.)

Attack: Time to reach the highest point set by the Attack Level.

Decay: Time to reach zero.

Release: Time to reach IL. The envelope starts and ends with IL. Switch to ENV page to see the graphic envelope.

VCA

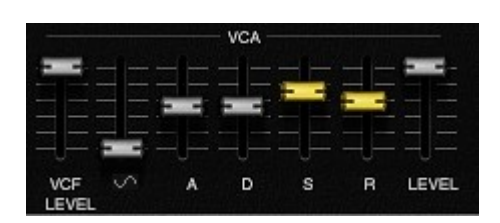

VCF level: Level of the filter into the VCA section.

Sine level: Level of the sine. It is inserted after the filter, and is not affected by the filter. It is used to recreate the fundamental when HPF has removed it from the other oscillators. You can click the sine symbol and turn it into a triangle wave, and it is possible to set its harmonics on the drift page.

Level: Output level from the VCA.

# VELOCITY AND AFTERTOUCH

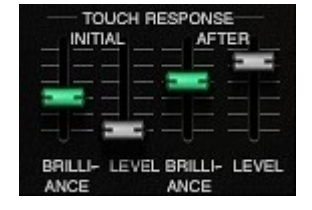

Initial brilliance: Velocity sent to filter cutoff.

Initial level: Velocity sent to VCA to modify level.

After brilliance: Aftertouch sent to filter cutoff.

After level: Aftertouch send to VCA to modify level.

This are the most important parameters for the special CS-experience. ME80 should be played with a good aftertouch keyboard. Polyphonic aftertouch is supported.

### PERFORMANCE SETTINGS

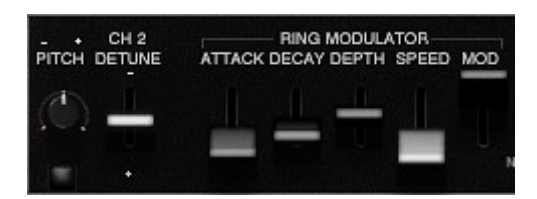

Pitch: Tuning of the instrument. The little button below is auto-tune.

CH 2 detune: Detuning of synthline2

Ring modulator is the synthsignal multiplied with a built-in sine-wave.

Attack: Attack for the sine's pitch envelope.

Decay: Decay for the sine's pitch envelope.

Depth: Envelope depth. The envelope will be clipped when set to max depth.

Speed: Pitch for the sine wave.(When you select Wheel destination in the sub osc section to "Ring" then the wheel will affect this slider).

Mod: Level of the sine wave and this is the same as ring-mod level.

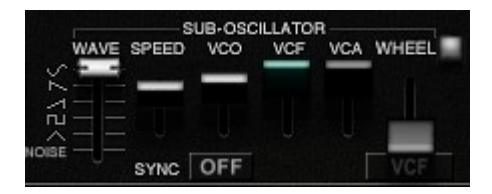

The sub-oscillator is the instrument's LFO.

Wave: Select from 6 waveforms. The noise waveform is brown-noise.

Speed: The rate of the LFO.

Sync: Sync to host clock. Note values becomes visible when on.

VCO: LFO sent to all oscillators pitch. (Vibrato)

VCF: LFO sent to all filters.

VCA: LFO sent to VCA to control level in both synthlines.

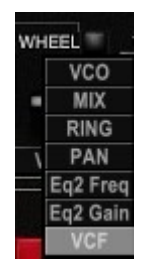

Wheel: The amount of LFO sent to the destination in the text box below the slider.

There is a button next to the "wheel" text. When it is off the wheel sets amount of

LFO level. When it is on the wheel will send its current value, no LFO is involved.

Below the wheel slider you can select wheel destinations: VCO pitch, Synthline mix (Will add voltage so you can morph from synthline1 to synthline2 with mod wheel), ring-mod speed, pan, EQ2 band2 freq, EQ2 band2 gain, and VCF cutoff.

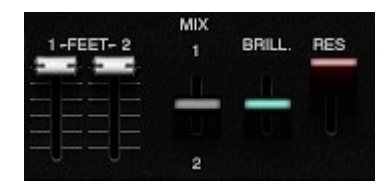

Feet: Octave settings for the oscillator pitch. Tuned in fifths and octaves.

Mix: Level balance for synthline1 and synthline2.

Brill: Master cutoff for both synthlines.

Res: Master resonance for both synthlines.

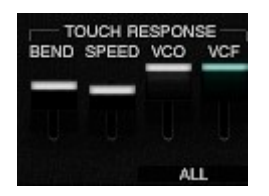

Touch response=aftertouch settings.

Bend: Initial pitch bend envelope controlled by velocity.

Speed: Aftertouch will increase the rate of the LFO.

VCO: Aftertouch will increase the LFO level to oscillator pitch. (Vibrato).

VCF: Aftertouch will increase the LFO level sent to filter cutoff.

You can click on "ALL" and select "LAST PLAYED". This is a kind of fake polyphonic aftertouch. When set to "last played" aftertouch will only affect last played note. (Notes if several notes are played at the same time.)

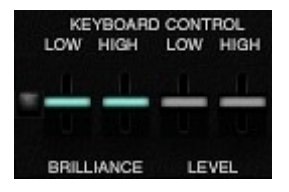

This section makes it possible to alter the instruments response for the upper and lower keys on the keyboard. Middle slider position is default. The curve is exp as you move from the middle part of the keyboard. It is often used to increase the level of the lower keys, since they may feel weak because of the instruments built-in agressive keyboard filter scaling. For more information: Read the YAMAHA CS80 manuals.

Almost invincible small button to the left: When "off" keyboard filter tracking is on like it always is on the Yamaha CS80. When "on" the keyboard tracking is switched off. We chose that order to make it compatible with older patches

Brilliance low: Filter cutoff for the lowest keys.

Brilliance high: Filter cutoff for the highest keys.

Low level: Level for the lowest keys.

High level: Level for the highest keys.

Middle position is zero.

DELAY

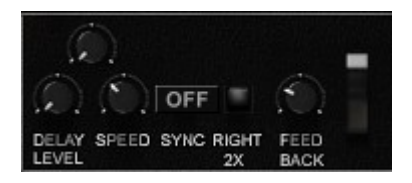

Sync: Sync to host clock.

Right 2X: Double delay times for right output.

Feedback: Number of repetitions.

The unlabelled knob is a "quality" knob. It reduces the bandwidth like a Bucket Brigade Delay. 100% Quality = 100% Digital as in previous versions. Lower Quality reduces bandwidth.

Unlabelled big button to the right: Global master off/on for delay.

| 1 2<br>STRING |   | 3     | FL 4 | 5<br>EP ( | CLAV   | LAV O |   | 8 9<br>RGAN |    | 10 11<br>FUNKY |        | 13 14<br>PANEL |    |      |
|---------------|---|-------|------|-----------|--------|-------|---|-------------|----|----------------|--------|----------------|----|------|
|               |   |       |      |           |        |       |   |             |    |                |        |                |    | OFF  |
|               |   |       |      |           |        |       |   |             | -  |                |        |                |    | OFF  |
| STRING        |   | BRASS |      | BASS      | S HARP |       |   | GUIT.       |    | (Caller)       | MEMORY |                |    | COPY |
| 1             | 2 | 3     | 4    | 5         | 6      | 7     | 8 | 9           | 10 | 11             | 12     | 13             | 14 |      |

Preset selectors:

There are 2 rows. One for synthline1 and one for synthline2. The presets are stored independently for each patch.

How to copy from one preset location to another: Select the button to where you want to store the preset. Then use the "copy from" function and select the preset you want to copy.

It is even possible to overwrite all the factory Yamaha presets, but I suggest that you keep them. Panel 1+2 (far right) is the default setting when you edit sounds. If you edit sounds with the Yamaha preset selectors in Panel position you will keep all the Yamaha synthline presets.

## PAGE

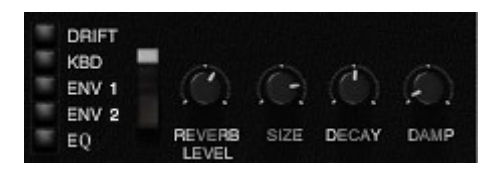

DRIFT: Drift page for oscillator drift.

KBD: Animated GUI keyboard.

ENV: GUI envelopes.

EQ: Equalizer and distortion.

Reverb:

Unlabelled big button: Global master off/on for reverb.

Damp: Makes the reverb sound darker.

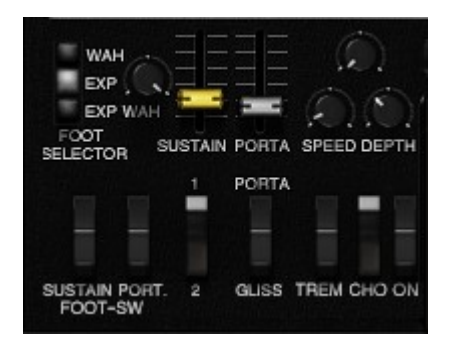

Foot selector means operation mode for the expression pedal (CC11):

Wah: Cutoff for a wah filter at the end of the sound-chain. (Will increase the signal's resonance when on). Exp: Level. Exp Wah: Expression pedal controls both wah filter cutoff and level. The knob above "wah" is a monitor for the expression pedal. It will move when you move the pedal. It is set to CC11 Expression pedal by default, but you can right-click it and do midi-learn, or set another CC number.

In some patches you will hear a pan effect. That is the Chorus/tremolo section. Yamaha CS80 used a 3rd party Chorus/tremolo unit produced by Panasonic. According to Max Fazio it is there mostly to simulate Rotary Speaker effect, or Leslie. Chorus and Tremolo is the same effect, the only difference is the speed. Chorus is slow, and Tremolo is fast. Panning is a part of the effect. So if you want slow Leslie from "the factory organ" patch, just switch off tremolo, so that only chorus remains activated.

Sustain: Master control for both synthline's release times.

Porta: Portamento time.

Porta/Gliss selector: Porta is normal portamento. When set to Gliss the portamento will quantisize to nearest semitone.

Foot switch: Controlled by CC64 sustain pedal. (This is the standard CC number for sustain pedal).

Sustain: Release only when foot switch (CC64) is down.

Port: Portamento only when foot switch (CC64) is down.

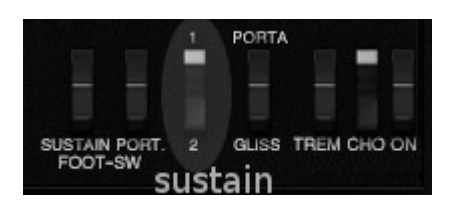

SUSTAIN MODE 1 AND 2.

Mode1: Normal mode like other synths. Mode2: Only release for last played notes. This will feel like a mono-mode and makes fast playing possible even with long release times.

Chorus/Tremolo: (Sounds more like a leslie-speaker than a chorus).

On: Master on/off switch for the chorus circuit. The volume will feel lower because of phase cancellation.

Chorus: Low speed for chorus.

Tremolo: High speed for tremolo effect. Use this button to select high and low speed. The unit will morph between low and high speed like a Leslie.

New "quality" knob in the chorus section. Reduces bandwidth like old analogue equipment. 100% Quality = 100% Digital as in previous versions.

## PITCH RIBBON

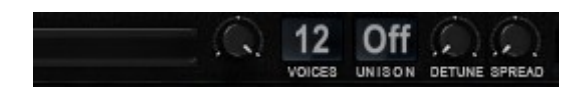

You can use the mouse or the bender to control the pitch ribbon. The unlabelled knob sets the range of the ribbon. At lowest setting: 2 semitones up and 2 semitones down At highest setting: One octave up, and almost down to zero hz.

Polyphony selector: Mono, 8 voices, 12 voices, 16 voices and 24 voices selector. The original had 8 voices, so the purists can set it to 8 voices.

Older patches will load with 12 voices like the 2.3 version.

Number of unison voices: From "off" to 8 voices.

Detune: Detuning of each voice in unison mode. It is not linear.

Spread: Pan spread. Each voice is spread with its own unique place in the stereo field from right to left.

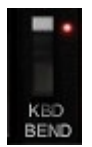

KBD BEND: A setting for the GUI keyboard. Off: Horisontal mouse movement is scrolling. On: Horisontal mouse movement is bend, vertical mouse movement is mod-wheel.

## **GUI ENVELOPES**

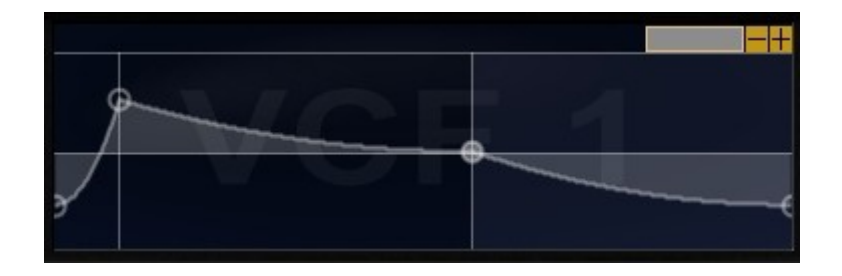

Left click to change envelope curve for each stage.

This is how the GUI Equalizer works:

Press RIGHT-CLICK and drag - this alters WIDTH/Q(Left/Right) and GAIN(Up/Down) Press LEFT-CLICK and Drag - this alters FREQ(Left/Right) and GAIN(Up/Down) If you Double Click on an EQ Band it will reset the Gain to Zero

# DRIFT PAGE

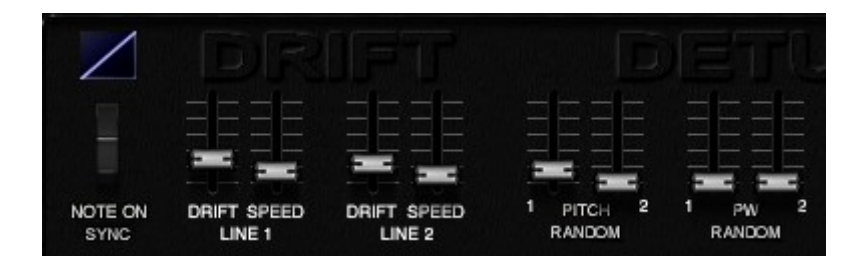

The blue curve image to the left is velocity curve. Click on the image to change curve.

There are 2 independent pitch LFOs:

Line1: Drift LFO for synthline1 with level and speed slider.

Line2: Drift LFO for synthline2 with level and speed slider.

PITCH RANDOM: Pitch drift with random values for every single note with independent sliders for synthline 1 and 2. This is to emulate the differences between the voicecards.

PW RANDOM: Pulse-width drift with random values for all 8 voicecards.

In version 1 you could offset pitch, filter and PW for each voicecard with a slider. In version 2 we changed that and instead set a random value for pitch, filter and PW at each note (at each individual voicecard) to make it even more random. So in the drift page you first have 2 LFOs for doing slow pitch changes up and down for all voicecards. After that you have sliders to set individual random values for each voicecard each time you play a new note. The Yamaha CS80 is known to have very big differences between each voicecard. So was the CS80 we modelled the ME80 after. Especially the randomness of the PW values was crazy.

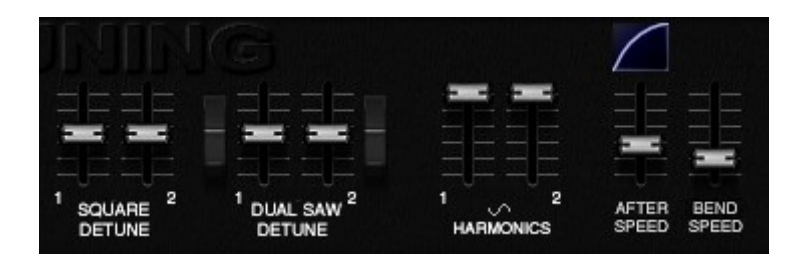

The blue curve image to the right is aftertouch curve. V1.0 had inv-exp aftertouch curve.

Square detune: Detuning of the square in both synthlines. By default the saw and square has the same phase per synthline. When you detune the square the waves will not be synced anymore.

Dual saw: Adds an extra saw in both synthlines.

Dual saw detune: Detuning of the extra saw.

OBS: Middle position is zero for the detuning sliders! You can have negative or positive detuning.

Sine harmonics: Will only have effect when the sine is replaced by a triangle wave , since the sine has only one harmonic. You can control the number of harmonics in the triangle wave in both synthlines with this slider.

After speed: Smoothing of aftertouch. The higher value - the more smoothing. It will make the aftertouch signals slower and more even.

Bend speed: Smoothing of bender signals to the ribbon.

# DRIVE SQUASH

#### EQ PAGE

3 band EQ pre and 3 band EQ post. At the bottom there are off/on switches for eq and overdrive. When overdrive is "off" you can use the both EQs as a big 6 band Equalizer. Volume compensated overdrive. You can adjust EQ with GUI or old-style knobs. Midi-learn (and unlearn) for all bands. It is a Fully Parametric EQ; Frequency, Gain and Width(Q) controls - All can be automated or set to MidiCC/NRPN. Midilearn implemented in the old-style knobs.

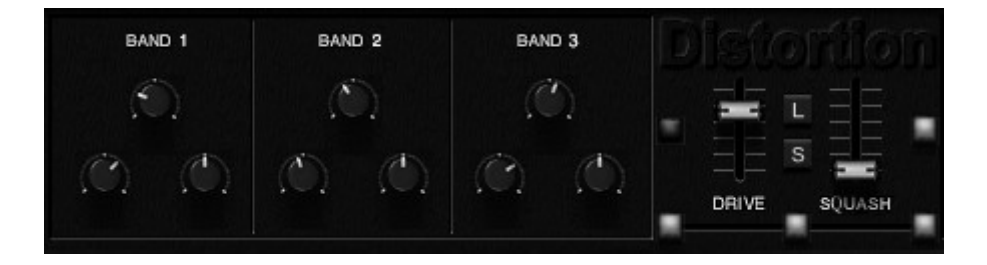

Drive: This sets the distortion Sound. It sets the amount of signal Gain or boost before it enters the distortion and equates to 'Amount of distortion'.

Squash: This alters the distortion Tone. It determines the shape of the distortion above the threshold. Or - 'How much the signal is squashed down above the distortion threshold' With low values the distortion has rounded 'edges' which give a softer tone At 100% the distortion is hard-clipped - square 'edges' which give a harsher tone The Squash effect is quite subtle especially with high Drive levels where the signal is mostly being clipped. It is most applicable to Bass distortion sounds.

#### MIDI-LEARN

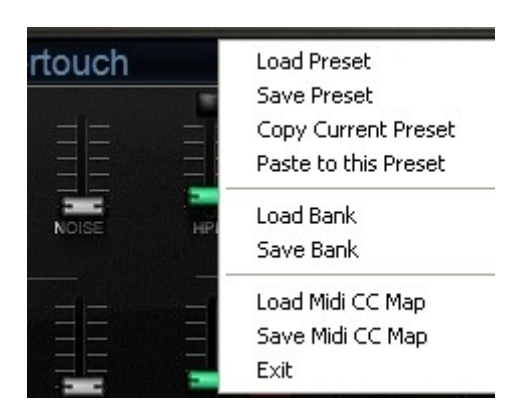

Stored in patches and banks. Just right click any slider, and you can do midi-learn or set a CC number.

You can also save CC assignments as presets from the menu where you save and load patches as a separate file.

"Portamento foot switch" function now controlled by CC64 (Sustain pedal). It was CC65 in the 1.0 version. When "portamento foot switch" is on - then the normal sustain pedal hold function is disabled.

Current pre-set CC numbers:

CC1 Mod wheel

CC2 Breath control (routed to the aftertouch system inside the synth).

CC7 Master volume

CC11 Expression pedal - there is a selector in ME80 to select exp, wah or exp+wah.

The wah-knob is simply a monitor for the expression pedal, it will move when you move the exp pedal. You can right-click to set it to another value than CC11 or unlearn it. It is very useful for instance if you have no sound, then you can look at the wah/exp-knob and see its position.

CC25 pre EQ mid band freq (can be unlearned).EQ band CC's are pre-set for the Novation Launchpad mini knobs 5,6,7,8.

CC26 pre EQ mid band gain (can be unlearned).

CC27 post EQ mid band freq (can be unlearned).

CC28 post EQ mid band gain (can be unlearned).

CC64 Normal Sustain pedal, or longer release when the "Sustain foot switch" is activated, and portamento off/on when the "Portamento foot switch" is activated.

CC69 (avoid this, used for sustain pedals in many controllers)

CC120(avoid this - all sounds off)

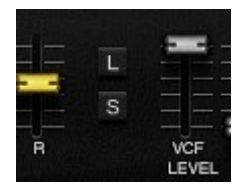

You will find group presets save and load for synthline1, synthline2, performance section and equalizer. "L" means load. "S" means save.

We have set the output level quite low in all patches to give headroom for increased level by aftertouch.

Hint about fine adjustments with all sliders on the ME80: You can press Ctrl to do fine adjustments, and Ctrl+Shift to do even finer adjustments.

We did an accident and called the PC file ME80\_2.3.dll in version 2.3. Then we found out that we have to keep that file-name forever to privide compability with older versions. So the 2.4 version has filename ME80\_2.3.dll .

Some windows users experience that the ME80 will not show up on windows10 machines. New Win10 systems don't have all the historical runtime dlls installed. Then you will have to put msvcp100.dll and msvcr100.dll manually in the C:/windows/system folder. The files are available from Microsoft.

Please send me patches if you have created some. I am always interested.

Have fun!

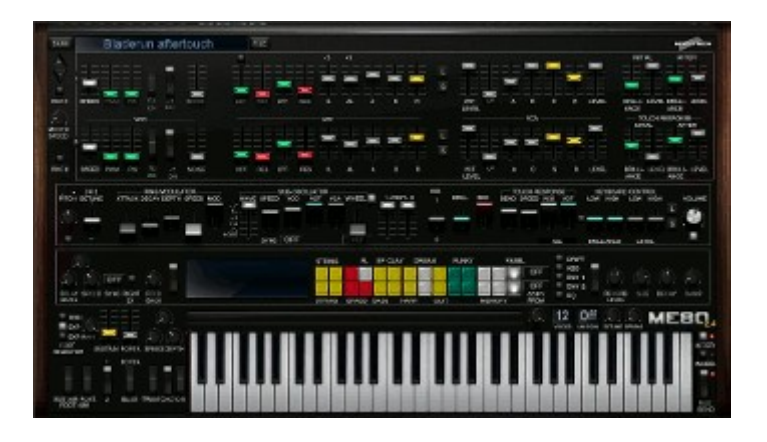